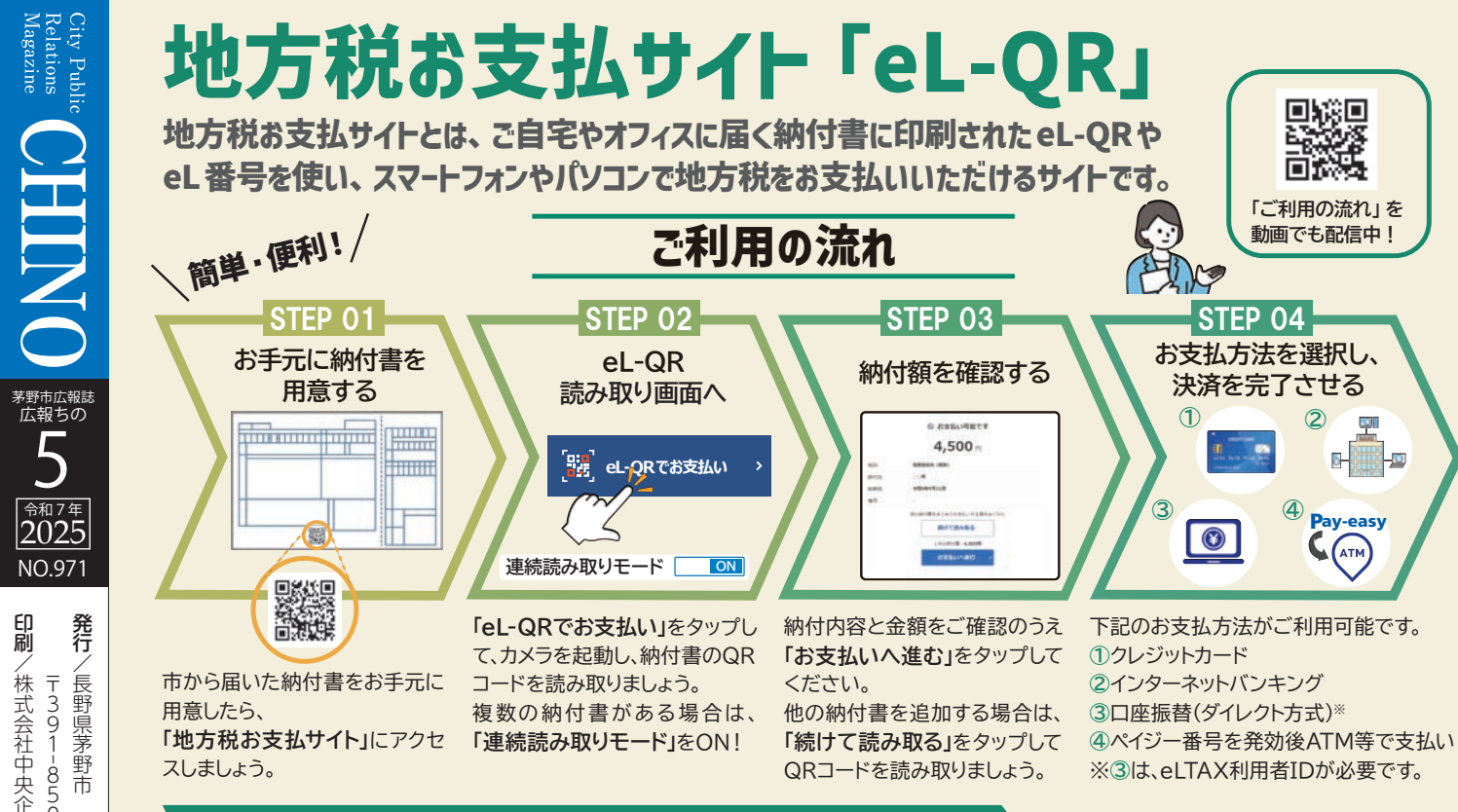

この納付方法の他に口座振替、コンビニ支払い、スマホ決済がご利用いただけます!

広 告

問 税務課 諸税係 72-2101 (内192)

Relations Magazine City Public

<sup>令和7年</sup> 2025

NO.971

印刷/株式会社中央企画

発行

/長野県茅野市

編集/企画部地域創生課広報係

長野県茅野市塚原二丁目6番1号 ☎0266-72-2101

https://www.city.chino.lg.jp

T391-8501